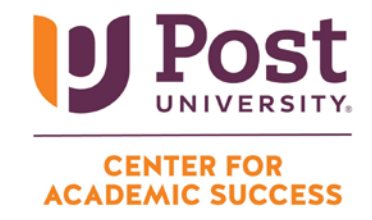

## **CREATE A DISCUSSION BOARD THREAD**

**Step 1:** Navigate to the unit in class you wish to participate in and click on the discussion board link (usually indicated by "UnitX DB: <Title>").

| 1 |     | Unit 1 DB: Introductions 🛇 🗚 |  |
|---|-----|------------------------------|--|
|   | ~~~ | Enabled: Statistics Tracking |  |

Step 2: Click on the "Create Thread" option in the top left section of the page.

| Forum: Unit 1<br>Forums are made up | Forum: Unit 1 DB: Introductions<br>Forums are made up of individual discussion threads that can be organized |           |  |  |  |  |  |  |  |  |  |
|-------------------------------------|----------------------------------------------------------------------------------------------------|-----------|--|--|--|--|--|--|--|--|--|
| Create Thread                       | Grade Discussion Forum                                                                                       | Subscribe |  |  |  |  |  |  |  |  |  |
|                                     |                                                                                                    |           |  |  |  |  |  |  |  |  |  |

**Step 3:** This will bring you to the "Create Thread" page. Here, you will be provided the prompt for the unit's discussion board. You will also have a link to the rubric for the unit's discussion board.

**Step 4:** Begin by entering a title in the "Subject" line. Then either type or copy/paste your response into the "Message" textbox:

| ME | SSAG            | GE -        |          |              |              |            |       |         |     |   |      |   |   |   |     |   |          |
|----|-----------------|-------------|----------|--------------|--------------|------------|-------|---------|-----|---|------|---|---|---|-----|---|----------|
| *  | Sub             | ject        |          |              |              |            |       |         |     |   |      |   |   |   |     |   |          |
| Me | essag<br>or the | ge<br>toolb | oar o    | ress Al T    | T+E10 (PC) ( | or AI T+FI | N+F10 | ) (Mac) |     |   |      |   |   |   |     |   |          |
|    | В               | Ι           | <u>U</u> | <del>S</del> | Paragrap     | h v        | ~     | Arial   |     | ~ | 10pt |   | ~ | ≣ | ~ 1 | ~ | <u>A</u> |
| :  | ۶I              | ¶<          |          | ÷            | ₩ ~          | r          | ¶     | "       | 2 @ |   | ⊞~   | × | ⊞ |   |     | # |          |
|    |                 |             |          |              |              |            |       |         |     |   |      |   |   |   |     |   |          |
|    |                 |             |          |              |              |            |       |         |     |   |      |   |   |   |     |   |          |

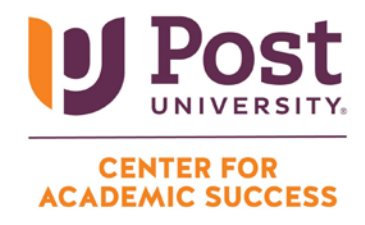

Step 5 (optional): If you have a file to attach, use the "Attach File" feature.

**Step 6:** Click on the black "Submit" button to post your discussion (or use the "Save Draft" button if you are not ready to post).